| มทร. ตะวันออก<br>มักระดับ<br>กองคลัง งาน<br>การเงิน | มาตรฐานขั้นตอนก<br>(Standard Operatir<br>การรับเงินค่าธรรมเจ<br>กรณีโอนเงิน ธนาคา<br>เคาน์เตอร์เจ                                                                                                    | ารปฏิบัติงาน<br>ng Procedure)<br>มียมการศึกษา<br>เรไทยพาณิชย์<br>เอรวิส | รหัสเอกสาร<br>กค-2-04          | วันที่บังคับใช้<br>29 มี.ค. 64<br>แก้ไขครั้งที่ :<br>(ถ้ามี) | เขียนโดย : นาง<br>ควบคุมโดย : น<br>อนุมัติโดย : น <sup>-</sup> | ขสาวสาวิตรี สุขสว่าง<br>มางสาวธีรดา สุขสวัสดิ์<br>างณฐากาญจน์ จันด้วงกุล | พัฒน์ |  |  |
|-----------------------------------------------------|----------------------------------------------------------------------------------------------------|-------------------------------------------------------------------------|--------------------------------|--------------------------------------------------------------|----------------------------------------------------------------|--------------------------------------------------------------------------|-------|--|--|
| วัตถุประสงค์ :                                      | เพื่อให้ผู้ปฏิบัติงานด้านการเงินของหน่วยงานภายในมหาวิทยาลัยมีความรู้ ความเข้าใจ และสามารถปฏิบัติงานด้านการรับเงิน<br>ค่าธรรมเบียมการศึกษา (กรณีเงินสด) ได้อย่างถูกต้อง และบีประสิทธิภาพเป็นไปตามมาตรธานเดียากับ                                                                                                    |                                                                         |                                |                                                              |                                                                |                                                                          |       |  |  |
| ตัวชี้วัดที่สำคัญ :                                 | ร้อยละข้อผิดพลาดในการรับเงินค่าธรรมเนียมการศึกษา กรณีโอนเงิน ธนาคารไทยพาณิชย์ เคาน์เตอร์เซอรวิส (ร้อยละ 0)                                                                                                    |                                                                         |                                |                                                              |                                                                |                                                                          |       |  |  |
| ขอบเขตงาน :                                         | ขั้นตอนการรับเงินครอบคลุมถึงขั้นตอนการตรวจสอบตามประกาศที่เกี่ยวข้อง กับระบบบริการการศึกษา (Vision Net)<br>และการตัดหนี้ในระบบบริการการศึกษา (Vision Net)                                                                                                    |                                                                         |                                |                                                              |                                                                |                                                                          |       |  |  |
| คาจากดความ :<br>หน้าที่ความ                         | "เจาหนาทการเงน" หมายความวาหวหนาฝายการเง่นหร้อผูดารงตำแหน่งอันซ่งปฏิบัต่งานในลักษณะเช่นเดียวกัน<br>กับหัวหน้าฝ่ายการเงินและให้หมายความรวมถึงเจ้าหน้าที่รับจ่ายเงินของส่วนราชการด้วย<br><b>"ใบเสร็จออนไลน์</b> " เป็นเอกสารที่ผู้รับเงินออกให้เพื่อเป็นหลักฐานแสดงว่าได้รับเงินเป็นการถูกต้องแล้ว<br>"Vision Net" คือ ระบบบริการการศึกษา<br><b>"Statement"</b> คือ รายการเดินบัญชีที่แจ้งจำนวนเงิน ข้อมูลรายการฝาก-ถอน<br>เจ้าหน้าที่การเงิน : ตรวจสอบความถูกต้องรายงานเงินเข้า กับรายงานการเดินบัญชี (Statement) ตรวจสอบหนี้ค้าง ลดหนี้ |                                                                         |                                |                                                              |                                                                |                                                                          |       |  |  |
| รับผิดชอบ :                                         | ในระบบ Vision Net                                                                                                    |                                                                         |                                |                                                              |                                                                |                                                                          |       |  |  |
| เอกสารอ้างอิง :                                     | <ol> <li>ประกาศมหาวิทยาลัยเทคโนโลยีราชมงคลตะวันออก เรื่อง อัตราค่าบำรุงการศึกษา ค่าลงทะเบียน<br/>และค่าธรรมเนียมการศึกษา</li> <li>รายงานการชำระเงิน</li> <li>Statement</li> </ol>                                                                                                    |                                                                         |                                |                                                              |                                                                |                                                                          |       |  |  |
| แบบฟอร์มที่ใช้ :                                    | ไม่มี                                                                                                    |                                                                         |                                |                                                              |                                                                |                                                                          |       |  |  |
| เอกสารบันทึก :                                      | <b>ชื่อเอกสาร</b><br>ใบเสร็จรับเงิน<br>รวยมานการตัดหวั้                                                                                                    | <b>ผู้รับผิดชอบ</b><br>กองคลัง งาน<br>การเงิน                           | สถานที่จัดเกี<br>ห้องเอกสารกอง | <mark>ับ ระย</mark><br>มคลัง 1                               | <b>ะเวลา</b><br>0 ปี<br>0 ปี                                   | <b>วิธีการจัดเก็บ</b><br>เรียงตามเลขที่<br>ใบเสร็จ<br>เรียงตามวันที่     |       |  |  |
|                                                     | 9 10 1 1611 199191916                                                                                                    | การเงิน                                                                 | NIC JPC1161 19[167             |                                                              | V U                                                            | 6901111999811                                                            |       |  |  |

## ขั้นตอนการปฏิบัติงาน

| ลำดับ | ผู้รับผิดชอบ           | แผนภูมิสายงาน (Flowchart)                                          | ขั้นตอน/วิธีการ/รายละเอียด                                                                                                    | <b>2</b> ະຄະ            | เอกสารที่เกี่ยวข้อง                                                                                                    |
|-------|------------------------|--------------------------------------------------------------------|----------------------------------------------------------------------------------------------------|-------------------------|----------------------------------------------------------------------------------------------------|
| ที่   |                        |                                                                    | งาน                                                                                                    | เวลา                    |                                                                                                    |
|       |                        | (<br>เวิ่มต้น                                                      |                                                                                                    |                         |                                                                                                    |
| 1.    | เจ้าหน้าที่<br>การเงิน | รายงานการชำระเงินผ่านระบบ<br>SCB Business Net<br>เคาน์เตอร์เซอรวิส | <ol> <li>1.1เรียกรายงานการชำระเงิน<br/>ผ่านระบบ SCB Business Net</li> <li>(www.scbbusinessnet.com)<br/>และระบบเคาน์เตอร์เซอร์วิส</li> <li>(www.counterservice.co.th)</li> </ol>                                                                                                    | 3-5<br>นาที             | 1.รายงานการชำระเงิน                                                                                                    |
| 2.    | เจ้าหน้าที่<br>การเงิน | ตัดหนี้ในระบบ Vision Net                                           | <ul> <li>2.1 นำข้อมูลรายงานที่ได้จาก<br/>ระบบ SCB Business Net</li> <li>(www.scbbusinessnet.com)<br/>และเคาน์เตอร์เซอร์วิส</li> <li>(www.counterservice.co.th)</li> <li>Import เข้าสู่ระบบ Vision Net</li> <li>ที่เมนูตัดไฟล์ธนาคาร</li> <li>2.2 บันทึกรายการ Save เพื่อ</li> <li>เป็นการตัดหนี้ในระบบ Vision</li> <li>Net ซึ่งนักศึกษาสามารถพิมพ์</li> <li>ใบเสร็จรับเงินผ่านระบบด้วย</li> <li>ตนเอง</li> </ul> | 5-10<br>นาที/<br>ครั้ง  | 1.รายงานการชำระเงิน<br>2.รายงานการรับเงินและการตัดหนี้<br>จากระบบ Vision Net                                                                                  |
| 3.    | เจ้าหน้าที่<br>การเงิน | ไม่ถูกต้อง                                                         | <ol> <li>3.1 ตรวจสอบการรับเงินผ่าน<br/>รายงานการเดินบัญชีเงินฝาก<br/>ธนาคาร (Statement) กับ<br/>รายงานจากระบบ Vision Net<br/>ให้มีข้อมูลที่ตรงกัน<br/><u>กรณี</u> ระบบไม่สามารถตัดยอดหนี้<br/>ได้ ให้หาสาเหตุพร้อมระบุเหตุผล<br/>เมื่อหาสาเหตุได้ให้ดำเนินการใน<br/>ขั้นตอนที่ 2 ใหม่<br/><u>กรณี</u> ระบบตัดหนี้ได้มีความ<br/>ถูกต้อง เตรียมเอกสารจัดส่งแก่<br/>บัญชีต่อไป</li> </ol>                           | 5-10<br>นาที /<br>ครั้ง | <ol> <li>1.รายงานการชำระเงิน</li> <li>2.รายงานการรับเงินและการตัดหนี้</li> <li>จากระบบ Vision Net</li> <li>รายงานการเดินบัญชี</li> <li>(Statement)</li> </ol> |
| 4.    | เจ้าหน้าที่<br>การเงิน | นำส่งรายงานการตัดหนี้<br>ให้งานบัญชี                               | 1.1 นำส่งรายงานการตัดหนี้จาก<br>ระบบ Vision net ให้งานบัญชี<br>ดำเนินการในขั้นตอนต่อไป                                                                                                    |                         |                                                                                                    |
|       |                        | ্                                                                  |                                                                                                    |                         |                                                                                                    |